# Lawson FAQ's

### How do I log into Lawson at work?

- 1. Go to MaineHealth Apps Portal located on the desktop of a MaineHealth computer or <u>click here</u>.
- 2. Once in the Apps Portal, click either "Lawson Mingle" or "Lawson Mingle EDGE" in Apps Portal

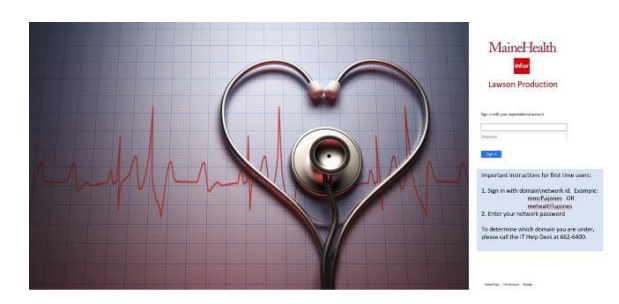

- 3. Your user name is:
  - a. **mmcf**\insert your MaineHealth network ID (MMC, MMP, MaineHealth Corporate)
  - b. mehealth \insert your MaineHealth network ID (All other local health systems)
- 4. Your password is your network password

Click on Bookmarks and you will see MH Employee Self-Service.

| REMER Constraints La May Statement III - S                                                                 | MaineHealth Lawson 🛉 🖺 🥥 🚽 |
|----------------------------------------------------------------------------------------------------|----------------------------|
| Hans: -1037<br>Yana Cinyibayee Nandoo II: 40231                                                            | Bookmanks 👻                |
| TO ACCESS EMPLOYEE OR MANAGER SELF-SERVICE:                                                                | MH Employee Self-Service > |
| Click on "Bookmarks" arrow (located below the fibox)     Dron-draws to MH Employee or Manager Self Service |                            |
| For Manager Reports click on it icon in top menu bar                                                       |                            |

### How do I log into Lawson from home?

- 1. Go to <u>https://lawsonsea.mainehealth.org</u>
- 2. User name is Your usernameis:
  - a. mmcf\insert your MaineHealth network ID (MMC, MMP, MaineHealth Corporate)
  - b. mehealth \insert your MaineHealth network ID (All other local health systems)
- 3. Your password is your network password
- 4. You will then go to the Lawson log in page
- 5. Your user ID and your password are your network ID and network password
- 6. Please note that Lawson from home is view only and changes cannot be made

### How can I see and change my current W-4 tax withholdings?

You can view and change your tax withholdings using Lawson Employee Self-Service. Please note, this is a requirement for all newly hired employees and must be completed in Lawson.

- 1. Click on **Bookmarks** and select MH EmployeeSelf-Service
- 2. Click on Pay, then scroll down to TaxWithholding
- 3. The screen that displays below will show you what you are currently claiming. If this is your first time on this screen, you will see Single/Zero which is a default withholding.
- 4. To change your Federal, click the icon to the left of "FITW/H.", to change your state, click the icon to the left of "ME SIT W/H". You must complete both for your W4 to be considered "signed".
- 5. Complete the information in boxes: 3, 5 and 6 and click continue.

#### Tax Withholding

| Dedu          | ctions      |                 |                |            |   |
|---------------|-------------|-----------------|----------------|------------|---|
|               | Description | Resident Status | Marital Status | Exemptions |   |
|               | FIT W/H     | Resident        | Single         | 0          | 0 |
| $\rightarrow$ | ME SIT W/H  | Resident        | Single         | 0          | 0 |

# How can I see and change my Personal Information, Address, Phone, & Emergency Contact?

You can view and change this information in Lawson Employee Self-Service

- 1. Click on Bookmarks and select MH EmployeeSelf-Service
- 2. Click on Personal Information, then click on Additional Information
- 3. The screen that displays 5 tabs where you will see and update your information.
- 4. After you make changes, click update and move to the nexttab.
- 5. Each tab you make changes, click update.

| -        |      |         |
|----------|------|---------|
| Poreonal | Into | rmation |
| i ersona |      | mauor   |

Additional Employee Information

|--|

### How do I view and print my paystub?

You can view and print your paystub using Lawson Employee Self-Service

- 1. Log in to Lawson EmployeeSelf-Service
- 2. Click on Bookmarks and select MH EmployeeSelf-Service
- 3. Click on Pay
- 4. Click on Pay Checks. The second screen shown here will open

| Doolymortyp                |                                                    |                                                                                                    |                                                         | Rookmarks -                                                                                                    |           |                                                          |                       |
|----------------------------|----------------------------------------------------|----------------------------------------------------------------------------------------------------|---------------------------------------------------------|----------------------------------------------------------------------------------------------------|-----------|----------------------------------------------------------|-----------------------|
| Bookmarks 🔻                |                                                    |                                                                                                    |                                                         | BOOKMARKS -                                                                                                    |           |                                                          |                       |
| MH Employee Self-Service 🕨 | Benefits 🕨                                         | *                                                                                                    |                                                         | Pay Checks                                                                                                    |           |                                                          |                       |
| MH Recruiter               | Pay 🕨                                              | Pay Checks                                                                                                    |                                                         | Payments                                                                                                    |           |                                                          |                       |
| Jobs and Reports           | Performance Reviews                                | Paid Time Off B                                                                                                    | alances                                                 | Date                                                                                                    |           | Gross                                                    | Ne                    |
|                            | Personal Information                               | Paid Time Off C                                                                                                    | ash Out                                                 | 01/20/201                                                                                                    | 17        | Click on the date (in blue) o<br>you would like to view/ | f the check<br>print. |
|                            | Training 🔰                                         | eprintview(Elect                                                                                                    | tronicW-2)                                              | 01/00/20                                                                                                    |           |                                                          |                       |
|                            |                                                    |                                                                                                    |                                                         |                                                                                                    |           |                                                          |                       |
|                            | infor Mainel                                       | lealth Lawson                                                                                                    |                                                         |                                                                                                    |           |                                                          |                       |
|                            |                                                    | , in the second second s |                                                         | × 1 *                                                                                                    |           |                                                          |                       |
|                            | Bookmarks 👻                                        |                                                                                                    |                                                         |                                                                                                    | New Tab L |                                                          |                       |
|                            | Pay Checks                                         |                                                                                                    |                                                         |                                                                                                    |           |                                                          |                       |
|                            | Payments                                           |                                                                                                    |                                                         | Wages                                                                                                    |           |                                                          |                       |
|                            | Date                                               | Gross                                                                                                    | Net                                                     | ^                                                                                                    | Pay       |                                                          |                       |
|                            | 01/20/2017                                         |                                                                                                    |                                                         | <u> </u>                                                                                                    |           |                                                          |                       |
|                            | 01/06/2017                                         |                                                                                                    |                                                         |                                                                                                    |           |                                                          |                       |
|                            | 12/23/2016                                         |                                                                                                    |                                                         |                                                                                                    |           |                                                          |                       |
|                            | 12/13/2016                                         |                                                                                                    |                                                         |                                                                                                    |           |                                                          |                       |
|                            | 12/09/2016                                         |                                                                                                    |                                                         | ✓ Taxes                                                                                                    |           |                                                          |                       |
|                            | 44050040                                           |                                                                                                    |                                                         |                                                                                                    | Deduction |                                                          |                       |
|                            | Summary                                            |                                                                                                    | hen the paycheck                                        | opens, click on                                                                                                    | · · · · · |                                                          |                       |
|                            | Caninary                                           |                                                                                                    |                                                         | Contract of the second of the second of the |           |                                                          |                       |
|                            | Printable Pay Stub                                 |                                                                                                    | "Printable Pay S                                        | down the                                                                                                    |           |                                                          |                       |
|                            | Printable Pay Stub<br>Check Number<br>Bayment Date |                                                                                                    | "Printable Pay S<br>This is halfway<br>screen to the le | Stub" in blue.<br>down the<br>ft of the page                                                                                                    |           |                                                          |                       |

### How can I see my PTO balance?

You can view your PTO balance using Lawson Employee Self-Service

- 1. Click on **Bookmarks** and select MH EmployeeSelf-Service
- 2. Click on Pay
- 3. Click on Paid Time offBalances.

| wson 🔶               | (                                                                                                    | • •                                                                                                    | <mark>infor</mark> MaineHealth La                                                                                                    | awson 🚹 😫 🎯                                                                                                    |
|----------------------|----------------------------------------------------------------------------------------------------|----------------------------------------------------------------------------------------------------|----------------------------------------------------------------------------------------------------|----------------------------------------------------------------------------------------------------|
|                      |                                                                                                    |                                                                                                    | Bookmarks 🔻                                                                                                    |                                                                                                    |
| Benefits             | Þ                                                                                                    |                                                                                                    | Paid Time Off Balances                                                                                                    |                                                                                                    |
| Pay                  | •                                                                                                    | Pay Checks                                                                                                    | PTO - MMC                                                                                                    |                                                                                                    |
| Performance Reviews  |                                                                                                    | Paid Time Off Balances                                                                                                    | Balance Totals                                                                                                    | Balance Details                                                                                                    |
| Personal Information | Þ                                                                                                    | Paid Time Off Cash Out                                                                                                    | Available Time: hours                                                                                                    | PTO -                                                                                                    |
| Training             | Þ                                                                                                    | eprintview(ElectronicW-2)                                                                                                    |                                                                                                    | Available Time: hours                                                                                                    |
|                      | VSON A Constraint of the second second secon | VSON A SUMANT OF CONTRACT OF CONTRACT. | NSON       Image: Constraint of the second second sec | Nson Image: Second Second Secon |

## <u>When can I make changes to my W4, Address and Emergency</u> Contacts?

You can change your W4 and address anytime as long as payroll is not being processed. Typically, payroll is processed on the Wednesday of the week we get paid, Monday afternoons and on Friday mornings. If you try to make a change while payroll is processing, you will see the screen below.

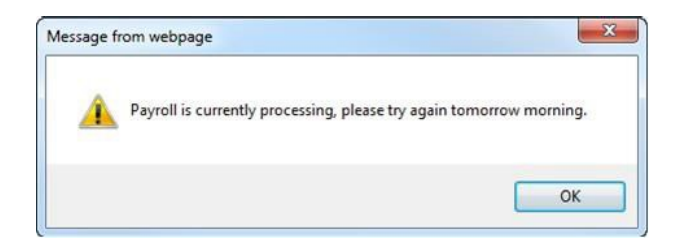

### How will I change my Direct Deposit?

You can access the new Direct Deposit Form from your local HR department. Completed Direct Deposit Forms should be sent to payrollhelp@mmc.org.

Questions? Contact the HR Solution Center at (207)661-4000 or by using the AskHR icon on your desktop

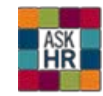